## eKidWeb - Création d'un compte EU Login avec une adresse e-mail privée

La création d'un compte EU Login avec une adresse e-mail privée nécessite :

- L'accès à une boite e-mail privée
- Un téléphone pour la réception des SMS (authentification en 2 étapes).

Pour commencer, veuillez vous connecter à l'adresse : <u>https://ecas.ec.europa.eu/cas/</u>, puis cliquez sur « **Créer un compte** » :

| Connect    | ez-vous pour continue                                     |
|------------|-----------------------------------------------------------|
| Saisi      | ssez votre adresse électronique ou votre<br>ifiant unique |
| l<br>Créer | r un compte                                               |
|            | Ou                                                        |
|            | Se connecter avec une carte d'identité<br>électronique    |
| f          | Se connecter avec Facebook                                |
| ¥          | Se connecter avec Twitter                                 |
| G          | Se connecter avec Google                                  |
|            |                                                           |

Saisissez les informations demandées, cochez la case, puis cliquez sur « Créer un compte » :

| Créer un compte                                                                                                    |    |
|----------------------------------------------------------------------------------------------------|----|
| Aide aux utilisateurs externes Prénom  I Nom de famille  Courrier électronique                                                                                                    | J. |
| Confirmer l'adresse électronique<br>Langue des courriels<br>français (fr)<br>En cochant cette case, vous reconnaissez avoir lu<br>et compris la <u>déclaration de confidentialité</u><br>Créer un compte Annuler |    |

Vous recevez ensuite un e-mail contenant un lien d'activation, veuillez cliquer sur ce lien :

| Your password Boite de réception ×                                                                                                    | ð                                | Ľ                    |
|----------------------------------------------------------------------------------------------------|----------------------------------|----------------------|
| Authentication Service <automated-notifications⊚nomail.e (il="" 15:31="" 2="" a="" minutes)="" y="" ☆<br="">À moi ✔</automated-notifications⊚nomail.e>                                                                                                    | ۴                                | :                    |
| Dear                                                                                                    |                                  |                      |
| You have been registered in EU Login.                                                                                                    |                                  |                      |
| Your email address is                                                                                                    |                                  |                      |
| To create your passent follow the link below:<br>this link<br>You have a maximum of 24 hr, starting from the time that this message was sent, to create you<br>but you are encouraged to do so immediately if possible. After this time, you can make another<br>following the same link: you will then need to re-enter your username and confirm your request<br>If the above link does not work, you can copy the following address (make sure the complete a<br>copied!) and paste it into your browser's address bar:<br>https://ccas.ec.europa.eu/cas/init/initialisePasswordLogin.cgi?wayf.domain=external&wayf,<br>remember=checked&wayf.submit=Select&uid=n00dsa8x&resetCode=<br>r4HqDtOiZSbv4ImeW1GHZRYmPzVKnITyfRzvT7LAy | r passi<br>reque<br>t.<br>ddress | word,<br>st by<br>is |
| Instead of replying to this message, if you have a problem, please follow the help or contact inf<br>on the site where you were trying to register.                                                                                                    | formatio                         | on                   |
| Note that it may take up to 5 minutes after reception of this mail before the above-mentioned si<br>recognize your registration.                                                                                                    | ite will                         |                      |
| Sent to you by EU Login                                                                                                    |                                  |                      |

Veuillez choisir un mot de passe selon les règles édictées, puis cliquez sur « Soumettre » :

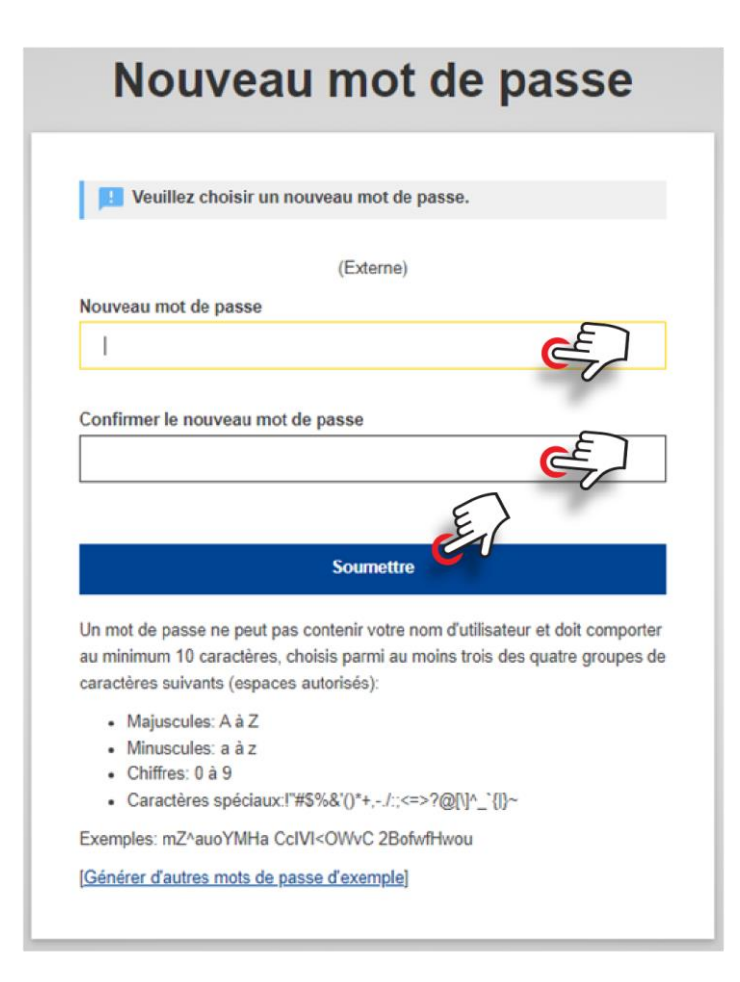

## Ajout d'un numéro de téléphone pour l'authentification en 2 étapes par SMS

Veuillez cliquer sur la roue dentée, puis sur « Mon compte » :

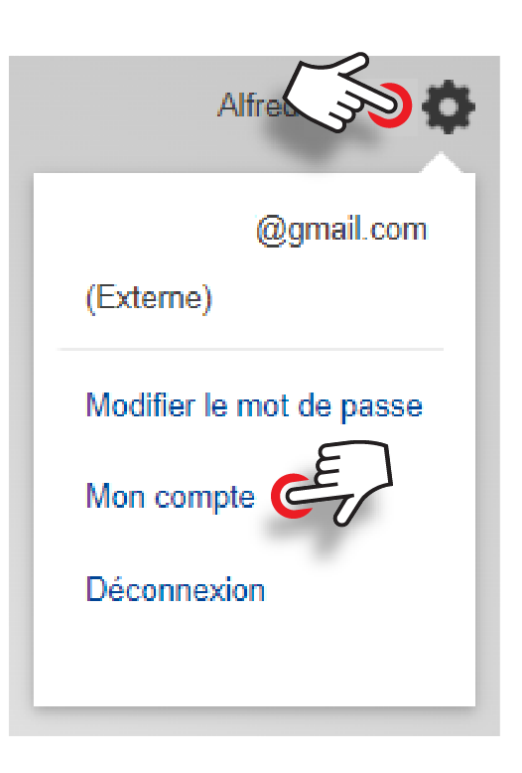

Cliquez sur l'icône « Gérer mes numéros de téléphone portable » :

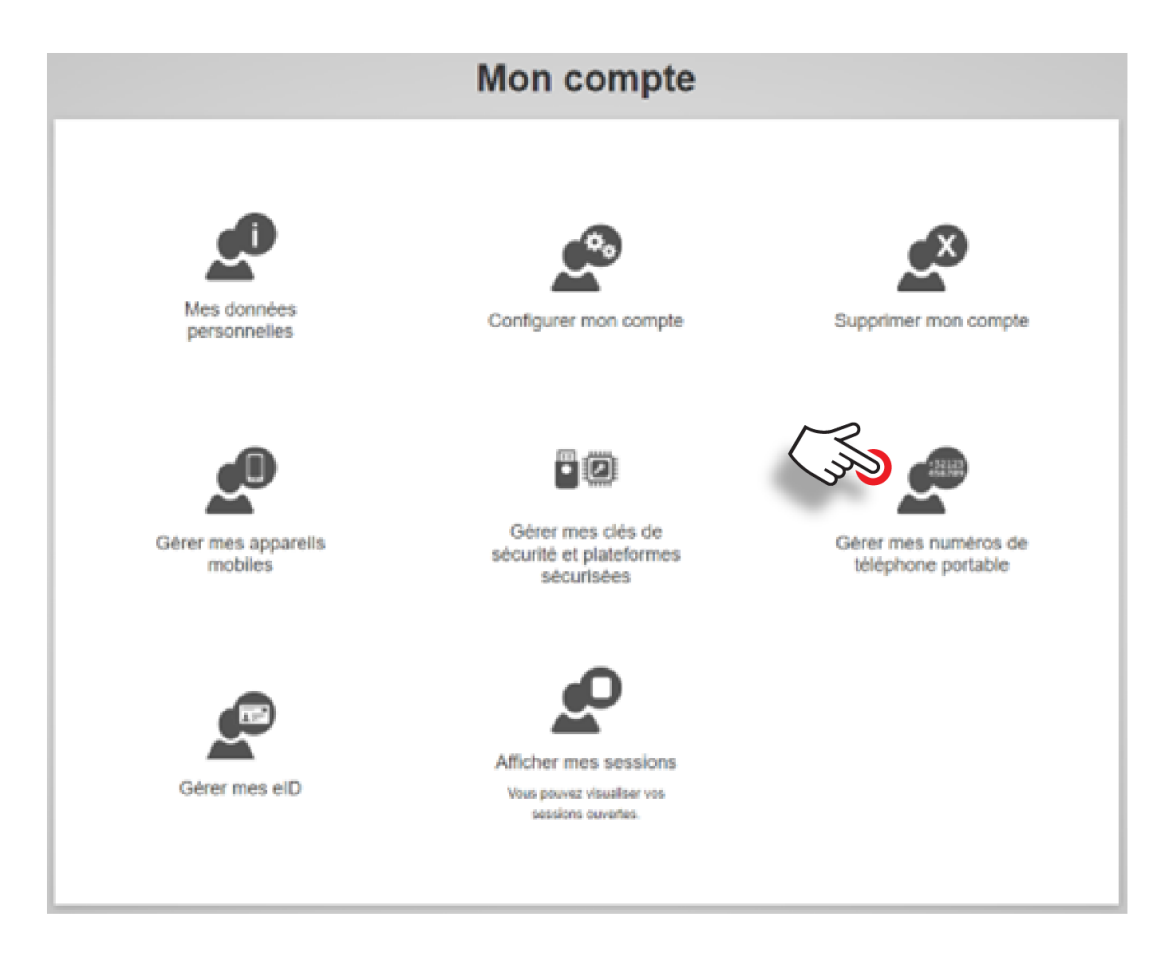

Cliquez sur « Ajouter un numéro de téléphone portable » :

## Gérer mes numéros de téléphone portable

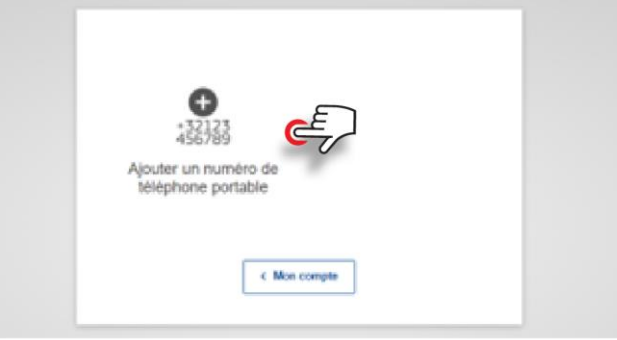

Veuillez saisir votre numéro de téléphone :

| ro de téléphone por                              | table                                                       | -                                                                                                    |                                                                                         |
|--------------------------------------------------|-------------------------------------------------------------|----------------------------------------------------------------------------------------------------|-----------------------------------------------------------------------------------------|
| t international avec ir<br>de, pour la Belgique: | ndicatif du pays - pa<br>+32 123 45 67 89                   | ar (                                                                                                    | 7                                                                                       |
| Ajouter                                          | Annuler                                                     |                                                                                                    |                                                                                         |
|                                                  | t international avec in<br>Ne, pour la Belgique:<br>Ajouter | t international avec indicatif du pays - pa<br>ke, pour la Belgique: +32 123 45 67 89<br>Ajouter Annuler | t international avec indicatif du pays - par<br>ile, pour la Belgique: +32 123 45 67 89 |

Vous recevez sur votre téléphone un SMS contenant un code « challenge », veuillez saisir ce code à l'écran :

| Code "challe<br>n | enge" envoyé par SMS, pour l'ajout d'un<br>uméro de téléphone portable                                                                                 |
|-------------------|----------------------------------------------------------------------------------------------------|
|                   | Veuillez indiquer le code "challenge" envoyé par SMS sur votre<br>téléphone portable.                                                                  |
|                   | Le message peut mettre jusqu'à 15 minutes pour atteindre votre téléphone<br>portable.<br>Numéro de téléphone portable<br>Code "challenge" reçu par SMS |

Votre numéro de téléphone est ajouté.

→ Vous pouvez maintenant vous connecter à eKidWeb en utilisant l'authentification en 2 étapes par SMS.

## Lien eKidWeb : <u>https://webgate.ec.europa.eu/ekidweb/</u>

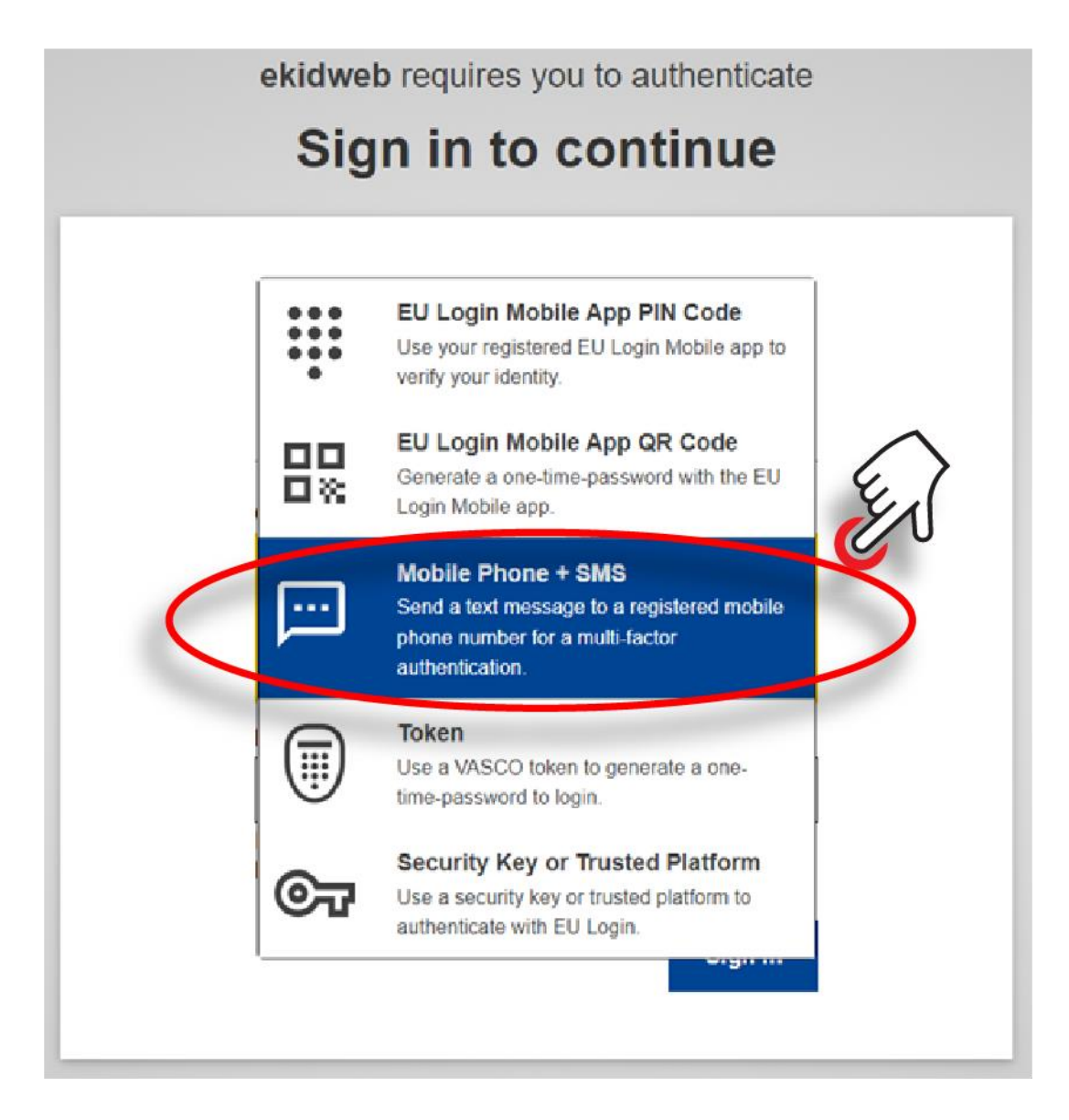